## PROCÉDURE DE PRISE EN MAIN D'UNE CLÉ USB DATA TRAVELER LOCKER+ 3G

Olivier Sylvain Tine Officier de sécurité à l'information Direction des ressources informationnelles

Le 23 août 2017

Centre intégré universitaire de santé et de services sociaux de l'Est-del'Île-de-Montréal

## PROCÉDURE DE PRISE EN MAIN D'UNE CLÉ USB DATA TRAVELER LOCKER+ 3G

| Nom de l'auteur      | Type de modification | Date de la modification |
|----------------------|----------------------|-------------------------|
| Olivier Sylvain Tine | Création du document | 23 août 2017            |
|                      |                      |                         |
|                      |                      |                         |

La procédure ci-dessous permet à un utilisateur de prendre en main sa clé pour une utilisation sécuritaire.

## **Recommandations :**

Conformément à la politique de sécurité de l'information, aucune donnée nominative et/ou sensible ne doit être enregistrée ou copiée sur des périphériques de sauvegardes externes (clés USB).

La clé USB est sous la responsabilité de la direction qui en a fait la demande.

Ne jamais communiquer le mot de passe de la clé à une autre personne.

Ne jamais inscrire le mot de passe sur le dispositif (pas de post-it ou d'étiquette)

Si vous avez un doute que le mot de passe a été découvert, n'hésitez pas à changer le mot de passe.

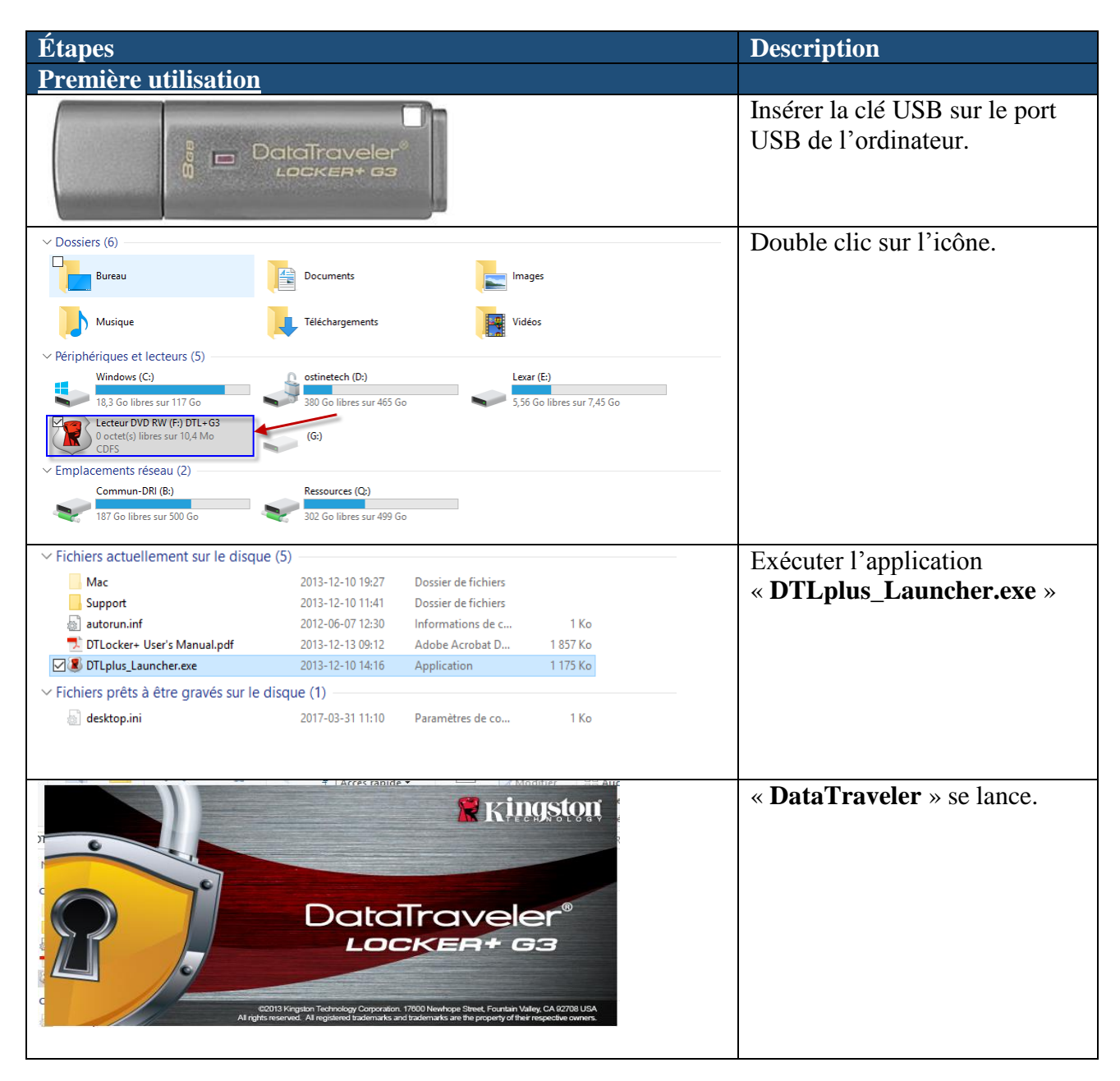

| Initialisation de l'appareil - DTLocker+ G3                                                                | Choisir la langue                                                                                                    |
|----------------------------------------------------------------------------------------------------|----------------------------------------------------------------------------------------------------|
| O Cocker+ ga     O Cocker+ ga     Ingue     Selectionner la langue :     Prançais     Vanuler     Suvant > |                                                                                                    |
|                                                                                                    |                                                                                                    |
| Initialisation de l'appareil - DTLocker+ G3                                                                | Accepter la licence.                                                                                                    |
| Initialisation de l'appareil - DTLocker+ G3                                                                | <ul> <li>Choisir un mot de passe</li> <li>Choisir un mot comme<br/>indication pour se<br/>souvenir du mot de passe.</li> </ul> |

| Initialisation de l'appareil - DTLocker+ G3                                                                                                    | Personnaliser votre<br>« DataTraveler » en ajoutant un<br>nom et le nom de<br>l'établissement. |
|----------------------------------------------------------------------------------------------------|------------------------------------------------------------------------------------------------|
| Formatage - DTLocker+ G3                                                                                                    | Cliquer sur « OK » pour<br>terminer.                                                           |
| Documents                                                                                                    | Vérifier que le lecteur est bien                                                               |
| Musique Téléchargements Vidéos                                                                                                    | travail ».                                                                                     |
| Vériphériques et lecteurs (5) Windows (C:) 18,3 Go libres sur 117 Go 20 Cecteur DVD RW (Fr) DTL-G3 300 Go libres sur 485 Go 5,56 Go libres sur 7,45 Go 7,17 Go libres sur 7,17 Go 7,17 Go libres sur 7,17 Go Commun-DRI (8:) Ressources (Q:) 187 Go libres sur 500 Go | La lettre du lecteur peut varier selon les ordinateurs.                                        |

| Guvrir Périphériques et imprimantes       3         DTLocker+G3       .         .       Éjecter Lecteur DVD RW (F:) DTL+G3         .       Éjecter DTLplus (G:)         .       .         .       .         .       .         .       .         .       .         .       .         .       .         .       .         .       .         .       .         .       .         .       .         .       .         .       .         .       .         .       .         .       .         .       .         .       .         .       .         .       .         .       .         .       .         .       .         .       .         .       .         .       .         .       .         .       .         .       .         .       .         .       .         .                                                                                                    | Déconnecter proprement la clé<br>USB.                                                                                                    |
|----------------------------------------------------------------------------------------------------|----------------------------------------------------------------------------------------------------|
| <u>Test de fonctionnalité de la clé :</u>                                                                                                    | Rebrancher la clé USB.                                                                                                    |
| Nom       Image: Connexion & Lappareir Diffeccer+ GS         Mac       Support         Support       autorun.inf         Totocker+ User's Manual.pdf       Mot de passe :         Image: Connexion & Lappareir Diffeccer+ GS         Image: Connexion & Lappareir Diffeccer+ GS         Image: Connexion & Lappareir Diffeccer+ GS         Image: Connexion & Lappareir Diffeccer+ GS         Image: Connexion & Lappareir Diffeccer+ GS         Image: Connexion & Lappareir Diffeccer+ GS         Image: Connexion & Lappareir Diffeccer+ GS         Image: Connexion & Lappareir Diffeccer+ GS         Image: Image: Connexion & Lappareir Diffeccer+ GS         Image: Image: Connexion & Lappareir Diffeccer+ GS         Image: Image: Connexion & Lappareir Diffeccer+ GS         Image: Image: Image: Connexion & Lappareir Diffeccer+ GS         Image: Image: Im | Pour vérifier que votre mot de<br>passe est bien enregistré et<br>fonctionnel, vous pouvez<br>déconnecter la clé sur le coin<br>droit de votre écran à côté de<br>l'horloge et la rebrancher. Puis<br>exécuter encore<br>« <b>DTLplus_Launcher.exe</b> ».<br>Le système vous demandera de<br>saisir le mot de passe. |
| Changement du mot de passe                                                                                                    |                                                                                                    |
| 3<br>3<br>1<br>1<br>1<br>3<br>1<br>1<br>1<br>3<br>1<br>1<br>1<br>1<br>1<br>1<br>1<br>1<br>1<br>1<br>1<br>1<br>1                                                                                                    | Ouvrir les paramètres de<br>DTLocker pour changer le mot<br>de passe.                                                                                                    |

| Paramètres            Paramètres             Paramètres             Mot de passe             Mot de passe             Confirmation du mot de passe             Les mots de passe doivent comporter entre 6 et 16             caractères et contenir au moins trois des types de caractères             caractères spéciaux             Indication :             OK             Appliquer                                                                                                    | Mettre le mot de passe actuel,<br>puis choisir un autre mot de<br>passe et le confirmer par la<br>suite.<br>Vous pouvez aussi inscrire une<br>autre indication.                |
|----------------------------------------------------------------------------------------------------|----------------------------------------------------------------------------------------------------|
| En cas de perte du mot de passe                                                                                                    |                                                                                                    |
| <ul> <li>Nom</li> <li>Fichiers actuellement sur le disquinder sur le disquinder sur le disqui</li></ul> | En cas d'oubli de votre mot de<br>passe, vous pouvez toujours<br>réinitialiser la clé, mais ça<br>implique que vous allez perdre<br>toute l'information stockée sur<br>la clé. |
| Mot de passe oublié<br>Pour protéger vos données, votre DTLocker + G3 sera formaté et toutes les données seront<br>effacées. Voulez-vous saisir un nouveau mot de passe et formater votre DTLocker + G3 ?                                                                                                    | Comme spécifié sur le<br>message, la clé USB va être<br>formatée.                                                                                                    |
| OK       Annuler         Connexion à l'appareil DTLocker+ G3       Impossion         Datalizacient       Impossion         Mot de passe :       Impossion         Montrer l'indice du mot de passe       Montrer les informations nersonnelles         Montrer les informations nersonnelles       Connexion                                                                                                    | En cas de perte de la clé, les<br>données sur la clé resteront<br>protéger par le mot de passe.                                                                                |

| Mot de passe oublié - DTLocker+ G3 | Choisir un nouveau mot de<br>passe avec les critères énoncés<br>sur la fenêtre, puis le<br>confirmer.<br>Ajouter l'indication et valider<br>avec le bouton « OK ». |
|------------------------------------|----------------------------------------------------------------------------------------------------|
| Formatage - DTLocker+ G3           | Cliquer sur « OK » pour<br>terminer.<br>Une fois que le mot de passe<br>est changé, l'explorer ouvre<br>automatiquement la fenêtre et<br>rend disponible la clé.   |

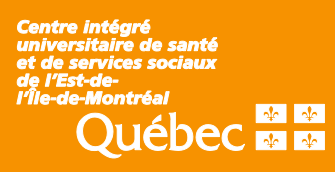